## 

# ID-App Aktivierung & Login

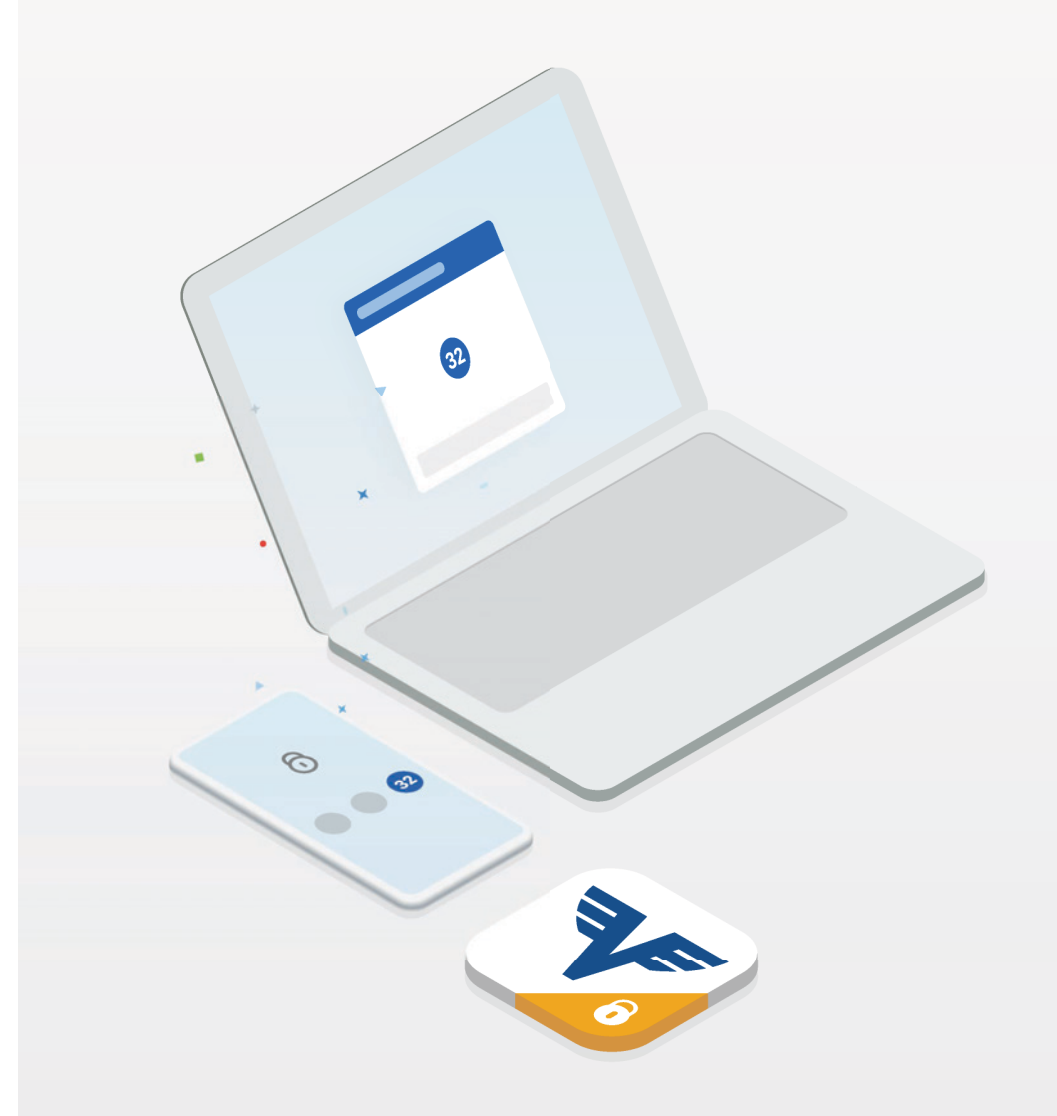

Version September 2019

#### **JF VOLKSBANK**

#### ID-App bis 13.09. aktivieren!

Um ab 14.09.2019 ein sicheres Freigabeverfahren für Ihr Banking zu verwenden, steht Ihnen die Volksbank ID-App zur Verfügung. Diese App erfüllt die Anforderungen der neuen Zahlungsdiensterichtlinie (PSD2) für eine starke Kundenauthentifizierung.

O Sucho Mittailungan

Aktivieren Sie die ID-App bis spätestens 13.09.2019!

Laden Sie die Volksbank ID-App aus Ihrem bevorzugten Store (Apple, GooglePlay oder Windows).
 Melden Sie sich mit Ihren neuen Zugangsdaten in der Volksbank ID-App an um diese zu aktivieren.
 Nach erfolgreicher Aktivierung steht Ihnen die ID-App als sicheres Freigabeverfahren zur Verfügung.

Die Volksbank ID-App benötigen Sie in Folge für die Freigabe a) **beim Einstieg** ins Internetbanking (Login) UND b) **der Zeichnung** von Aufträgen (z.B. einer Überweisung)

Die ID-App löst den appTAN sowie die mobileTAN als Zeichnungsverfahren ab. In der ID-App werden **nur Kontrolldaten für die Freigabe** angezeigt (keine generellen Umsatz- bzw. Finanzdaten).

Detailinformationen finden Sie hier: https://www.volksbank.at/vb-id

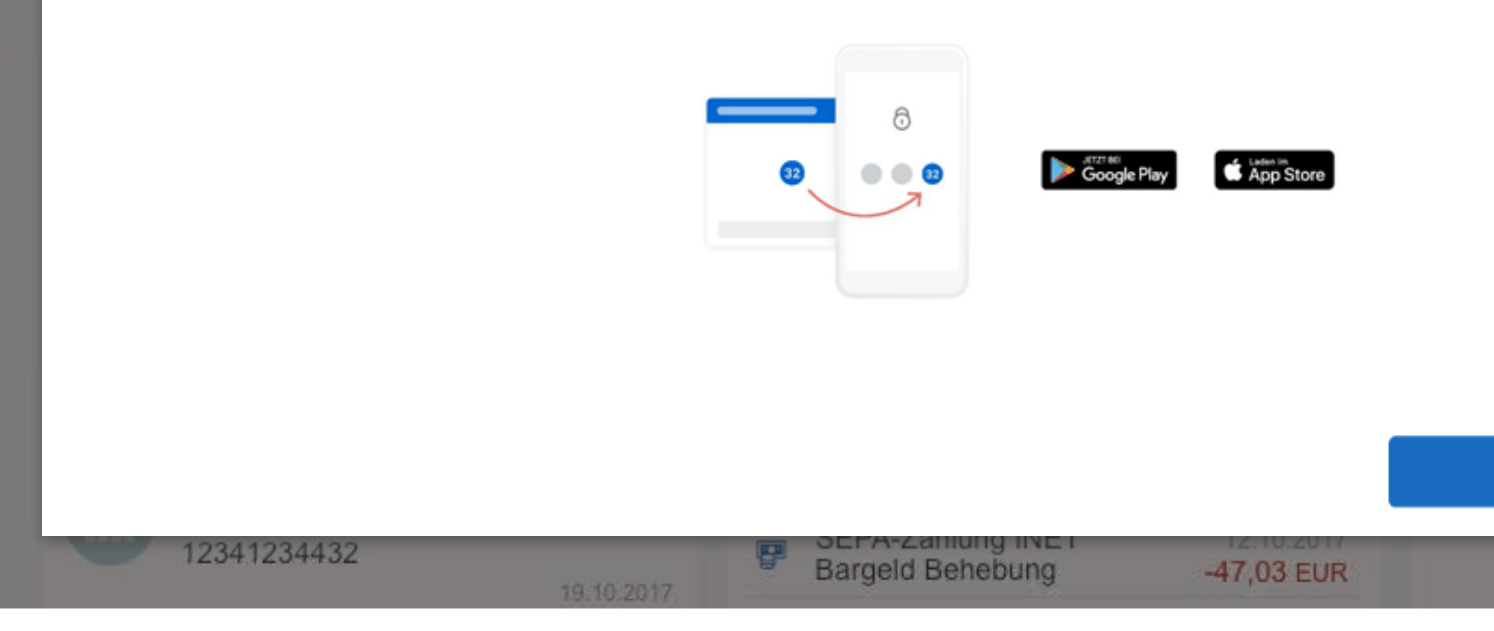

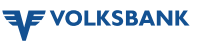

х

>

>

>

>

>

>

Später (in 3 Tagen)

1. Download der Volksbank ID-App

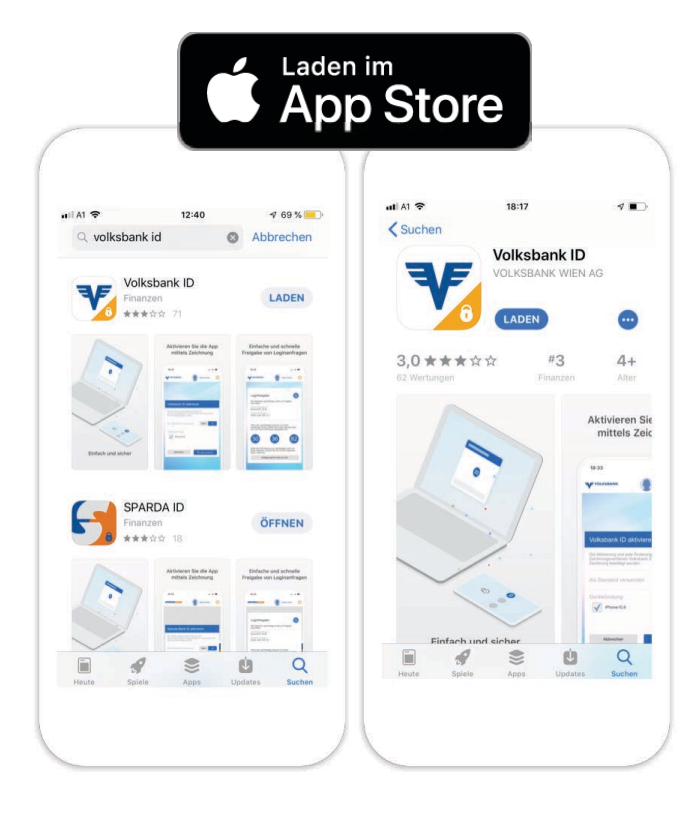

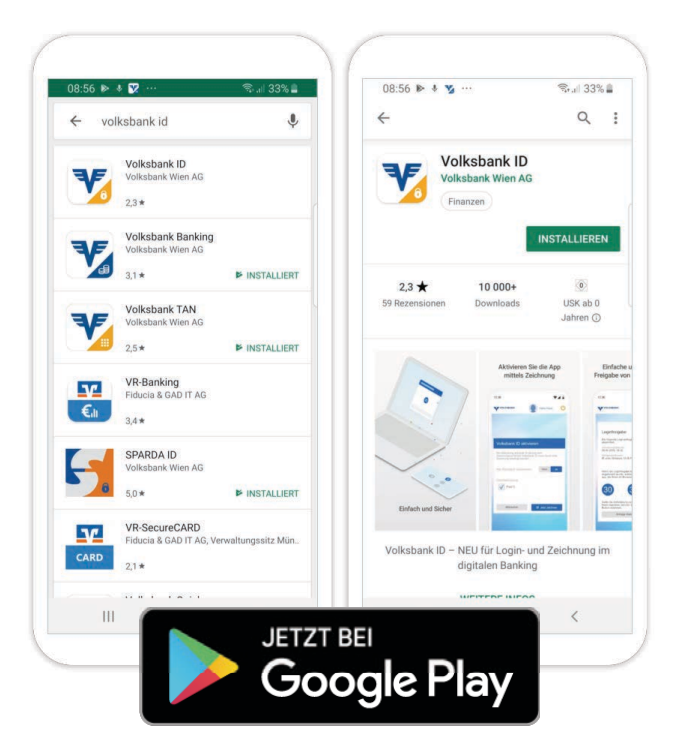

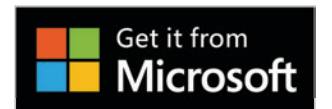

Volksbank ID

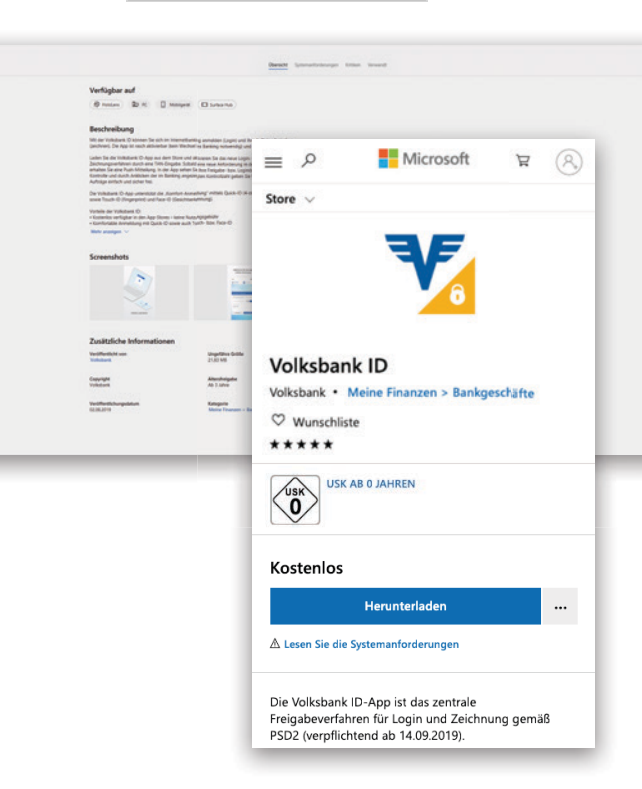

Mindest-Voraussetzungen

iOS 8 | Android 5.0 | Windows 10.0.10240.0

## 2. App öffnen & Login ins Banking

| 11:36 |                                                                                                    | 11:38<br>∢ App Store ■                                                                                                    | 11:38<br>◀ App Store                                                                                                    |
|-------|----------------------------------------------------------------------------------------------------|----------------------------------------------------------------------------------------------------|----------------------------------------------------------------------------------------------------|
|       |                                                                                                    |                                                                                                    |                                                                                                    |
|       | "VB ID" möchte dir<br>Mitteilungen senden         Mitteilungen können Hinweise, Töne<br>und Symbolkennzeichen sein. Sie<br>können in den Einstellungen         Können in den Einstellungen         Können in den Einstellungen | Login Volksbank Banking   Zur Registrierung der Volksbank ID App geben Sie bitte   Ihre Online Banking Zugangsdaten ein.   Barrierefrei   English   Verfügernummer (ALT)   Benutzername* (NEU)   *Warum gibt es eine neue Loginseite und was ist der Benutzername? Weiter | Login         Lur Registrierung der Volksbank ID App geben Sie bitte Ihre Online Banking Zugangsdaten ein.         Benutzername         max-must         Pisswort         Mit dem Login stimmen Sie den AGB und den Bedingungen für Electronic-Banking der Volksbank auf ücklich zu. Weitere Informationen zur Verwendig Ihrer personenbezogenen Daten finden Sie in der Datenschutzerklärung.         Login |

#### 3. Gerätebindung, Quick-ID & Touch- bzw. Face-ID

| 11:38<br>◀ App Store                                                                                                    | ul 🕆 🗩                                                                                                    | 11:39<br>◀ App Store                                                                                                    | .ul 🕈 🔲                                                                             | 11:39<br>◀ App Store                                                                                                    | all ᅙ 🔳                                                                                                    |
|----------------------------------------------------------------------------------------------------|----------------------------------------------------------------------------------------------------|----------------------------------------------------------------------------------------------------|-------------------------------------------------------------------------------------|----------------------------------------------------------------------------------------------------|----------------------------------------------------------------------------------------------------|
|                                                                                                    | С                                                                                                    |                                                                                                    | <del>С</del>                                                                        |                                                                                                    | Ċ                                                                                                    |
| Mobilgerät registriere<br>Im Zuge des Logins wird Ihr Ge<br>Ihrem Account verbunden, soda<br>Login wieder erkannt wird. Sie H<br>einen eigenen Namen für Ihr G<br>App-Einstellungen finden Sie al<br>Online Banking verwendet wurd<br>Gerätename<br>iPhone10,6 | en<br>rät automatisch mit<br>ass es beim nächsten<br>können hier auch gerne<br>rät vergeben. Unter<br>le Geräte mit denen Ihr<br>le. | Quick-ID aktiviere<br>Mit der Quick-ID (ein 4-stel<br>Sie sich rasch in den Volks<br>Quick-ID aktivieren<br>Sie haben bereits eine G<br>App festgelegt, Ihr 4-stel<br>diese App. | PD<br>liger Num medden<br>bank Ar<br>Nein Ja<br>Suick-ID<br>liger Code ne Volksbank | Touch-ID/Face-ID<br>Sie können sich in dieser A<br>(Fingerabdruck)/Face-ID (C<br>anmelden.<br>Touch-ID/Face-ID aktivieren<br>Bitte beachten Sie, dass<br>mittels Touch-ID/Face-ID<br>baben diese Ann öffnen | aktivieren<br>pp auch mittels Touch-ID<br>besichtserkennung)<br>n Nein Ja<br>alle Personen welche<br>2 Zugriff auf Ihr Mobilgerät<br>können |
|                                                                                                    | Weiter                                                                                                    | Banking Einstellungen ä                                                                                                    | Weite                                                                               | Zurück                                                                                                    | Weiter                                                                                                    |
|                                                                                                    | W<br>W<br>V<br>k<br>P                                                                                                    | Venn die Quick-II<br>vurde, kann diese<br>erändert werden<br>önnen im Bankir<br>Profil > Sicherheit                                                                              | D schon festgelegt<br>hier nicht<br>Änderungen<br>ng unter<br>Vugangsdaten          | _                                                                                                    |                                                                                                    |

## 4. Aktivierung der App

| 11:39<br>◀ App Store                                                                                                    | 11:39<br>◀ App Store                                                                                                    | 11:40 all 🕆 🗩                                                                                                    | 11:40 🖬 🕤 🗩                                                                                                    |
|----------------------------------------------------------------------------------------------------|----------------------------------------------------------------------------------------------------|----------------------------------------------------------------------------------------------------|----------------------------------------------------------------------------------------------------|
| ڻ                                                                                                    | NACHRICHTEN Jetzt Volksbank                                                                                                    | പ                                                                                                    | <br>ٽ                                                                                                    |
| Aktivierung                                                                                                    | für Ihren Login CODE: 2049987 Aktivierung                                                                                                    | Aktivierung                                                                                                    | Aktivierung                                                                                                    |
| TAN per SMS anfordern<br>Der Aktivierungscode wird per SMS an die Telefonnummer +43<br>664/****015 zugestellt.           | Geben Sie nun bitte den Aktivierungscode ein der Ihnen<br>per SMS zugestellt wurde. Sollten Sie die SMS nicht<br>erhalten haben können sie unten in der Seite diese<br>erneut anfordern.<br>Verfügernummer | Geben Sie nun bitte den Aktivierungscode ein der Ihnen<br>per SMS zugestellt wurde. Sollten Sie die SMS nicht<br>erhalten haben können sie unten in der Seite diese<br>erneut anfordern.<br>Verfügernummer | Geben Sie nun bitte den Aktivierungscode ein der Ihnen<br>per SMS zugestellt wurde. Sollten Sie die SMS nicht<br>erhalten haben können sie unten in der Seite diese<br>erneut anfordern.<br>Verfügernummer |
| TAN von Aktivierungsbrief eingeben<br>Sie können einen Aktivierungscode per Brief direkt bei Ihrem<br>Betreuer anfordern | 1256789<br>Ein Aktivierungscode wurde an Ihre Telefonnummer<br>versendet.                                                                                                    | 1256789<br>Ein Aktivierungscode wurde an Ihre Telefonnummer<br>versendet.                                                                                                    | 1256789<br>Ein Aktivierungscode wurde an Ihre Telefonnummer<br>versendet.                                                                                                    |
| Zurück zum Login                                                                                                    | Weiter                                                                                                    | Done                                                                                                    | 2049987 X                                                                                                    |
|                                                                                                    |                                                                                                    | Aus "Nachrichten"<br>2049987                                                                                                    |                                                                                                    |
|                                                                                                    | Aktivierungscode erneut per SMS anfordern ·<br>Abbrechen                                                                                                    | 1 2 3<br>ABC DEF                                                                                                    | Aktivierungscode erneut per SMS anfordern ·<br>Abbrechen                                                                                                    |
|                                                                                                    |                                                                                                    | 4 5 6<br>GHI JKL MNO                                                                                                    |                                                                                                    |
|                                                                                                    |                                                                                                    | 7 8 9<br>PQRS TUV WXYZ                                                                                                    |                                                                                                    |
|                                                                                                    |                                                                                                    | 0                                                                                                    |                                                                                                    |
|                                                                                                    |                                                                                                    |                                                                                                    |                                                                                                    |
|                                                                                                    |                                                                                                    |                                                                                                    |                                                                                                    |

## 5. Login

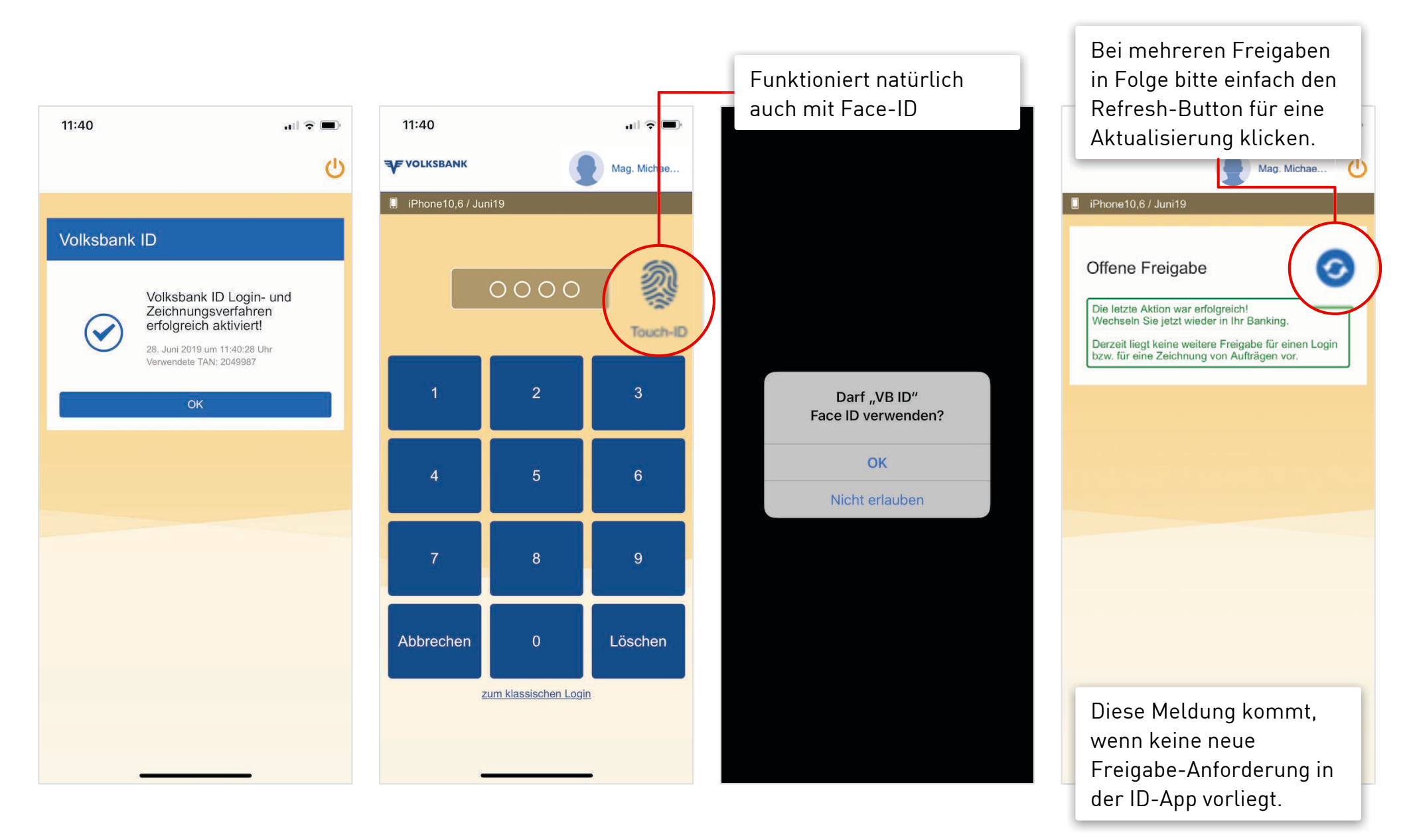

| VOLKSBANK                                                       | Q Suche Mitteilungen                                                                                           | Rosemarie Musterfrau                 | jout |
|-----------------------------------------------------------------|----------------------------------------------------------------------------------------------------|--------------------------------------|------|
| 🔂 Meine Startseite                                              | 🕼 Finanzen 🕞 Aufträge                                                                                          | ① Service                            |      |
| Guten Tag Processie M                                           | a ta checu                                                                                                    | ① Wie funktioniert meine Startseite? | >    |
| Umstellung                                                      | g abgeschlossen                                                                                                | hinzufügen                           | >    |
| andern Q Wonach Herzlichen (                                    | Glückwunsch!                                                                                                   | alisieren                            | >    |
| Sie haben die Vo<br>Login werden Sie                            | olksbank ID-App erfolgreich geladen und aktiviert. Beim r<br>e nach der Freigabe der Volksbank ID-App gefragt. | nächsten                             |      |
| Kontoübersicht (alle Ko                                         | Zu meinem Banking                                                                                              | riten                                |      |
| Gehaltskonto / Mein<br>Gehaltskonto<br>AT75 0010 0000 0012 3701 | 4.290,15 EUR                                                                                                   | Neuer Auftrag                        | >    |
| 19.10.2017<br>4.290,15 EUR                                      | Bargeld Behebung -122,18 EUR                                                                                   | Geplante Aufträge                    | >    |
| Haushaltskonto m. Manfred /<br>Haushaltskonto m. Manfred        | Billa 15.10.2017<br>Billa Dankt -91,23 EUR                                                                     | Neue Order                           | >    |
| AT57 0010 0000 0023 4702<br>19.10.2017<br>9 759 60 500          | Leasinggesellschaft 12.10.2017<br>Leasingrate Auto -250,48 EUR                                                 | Nachrichten                          | >    |
| Depot / Musterdepot Erika                                       | Autoversicherungsgesells 12.10.2017<br>Autoversicherung Polizze138,75 EUR                                      | Schließfach                          | >    |
| Pichler<br>12341234432                                          | SEPA-Zahlung INET 12.10.2017<br>Bargeld Behebung -47,03 EUR                                                    |                                      |      |

#### Login (Browserbindung bereits vorhanden)

| Volksbank ID Login                                                                                                    |        |
|----------------------------------------------------------------------------------------------------|--------|
| Beim Login wird eine sichere Verbindung aufgebaut. Bitte achten Sie darauf, dass<br>Sie Ihre Zugangsdaten geheim halten und auf keiner anderen Webseite angeben. |        |
| Barrierefrei   English                                                                                                    |        |
| ANGEMELDET ALS                                                                                                    |        |
|                                                                                                    |        |
| Max Mustermann 🗸                                                                                                    |        |
| Durch die Eingabe Ihrer Zugangs der Nutzungsbedingungen der                                                                                                    |        |
| Login                                                                                                    | Hier k |
| Sie möchten sich<br>Zum Lungin                                                                                                    |        |
| Möchten Sie sich die Demo-Version ansehen? In diesem Fall brauchen Sie keine<br>Zugangsdaten anzugeben.<br>Demo-Login                                            |        |
|                                                                                                    |        |

#### Browserbindung herstellen

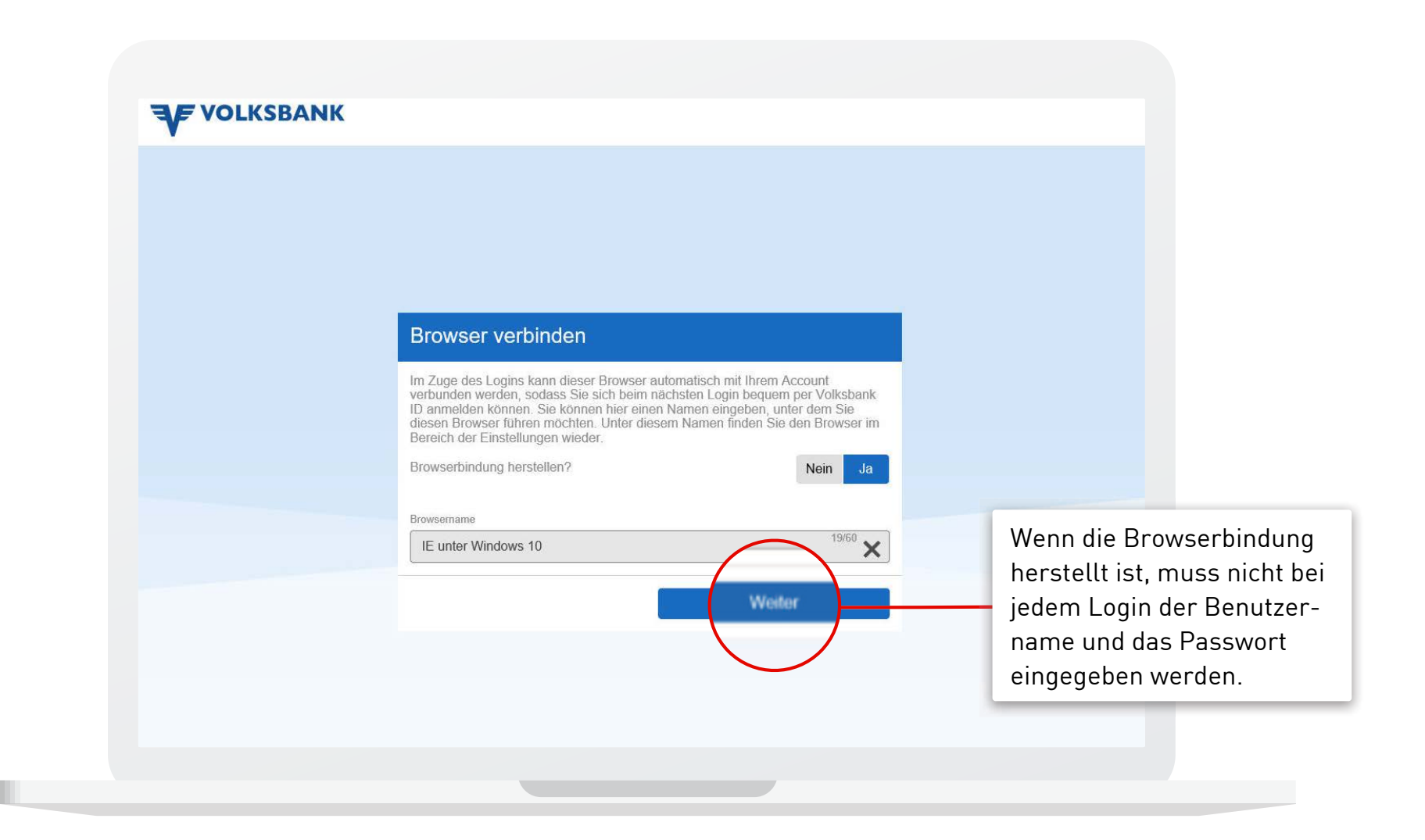

### Login-Freigabe mit neuer ID-App

| IE unter Windows 10 |                                                                                         |                     | Mag. Michae                                                                                                    |
|---------------------|-----------------------------------------------------------------------------------------|---------------------|----------------------------------------------------------------------------------------------------|
|                     |                                                                                         |                     | iPhone10,6 / 01.06                                                                                                   |
|                     | Login Online Banking                                                                    |                     | Loginfreigabe                                                                                                    |
|                     | Bitte wählen Sie hier das Verfahren aus, über welches Sie den Login freigeben           |                     | Die folgende Loginanfrage wurde zur Freigabe<br>übermittelt.                                                         |
|                     |                                                                                         |                     | Anforderungszeitpunkt<br>21.06.2019, 15:31                                                                           |
|                     | Volksbank ID V                                                                          |                     | Anfragender Browser<br>IE unter Windows 10                                                                           |
|                     | Bitte öffnen Sie die Volksbank ID App und wählen Sie dort die hier angezeigte Zahl aus. | -                   | Wenn die Loginfreigabe bewusst von Ihnen<br>angefordert wurde, wählen Sie unten bitte jene Z<br>aus, die Ihnen im Br |
|                     | (57)                                                                                    |                     | 47 (57) 7                                                                                                    |
|                     | 2:57 verbleiben, so ogin zu bestätigen.                                                 |                     | Sollte die Anforderung<br>Ihnen stammen, können Sie sie mit dem folgende<br>Button ablehnen.                         |
|                     | Login abbrechen ohne Datenverbindung                                                    | Für die Freigabe de | S Anfrage stammt nicht von mir!                                                                                      |
|                     |                                                                                         | Logins die richtige |                                                                                                    |
|                     |                                                                                         | 7ahl auswählen und  | 4                                                                                                    |

1

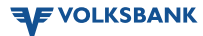

## Notfall-Login

| IE unter Windows 10 |                                                                                                    |                                                                                                    |
|---------------------|----------------------------------------------------------------------------------------------------|----------------------------------------------------------------------------------------------------|
|                     | Login Online Banking                                                                                                    |                                                                                                    |
|                     | Bitte wählen Sie hier das Verfahren aus, über welches Sie den Login freigeben möchten.                                                            |                                                                                                    |
|                     | Login Verlahren<br>Volksbank ID<br>Volksbank ID<br>Ich habe meine Loginmöglichkeiten verloren<br>Antragender Browser<br>IE unter Windows 10<br>11 | Wählen Sie bei Bedarf<br>diese Option, Sie<br>erhalten dann einen<br>Aktivierungscode per<br>SMS für Ihren Login |
|                     | 2:38 verbleiben, um den Login zu bestätigen.                                                                                                    |                                                                                                    |
|                     | Login abbrechen ohne Datenverbindung                                                                                                    |                                                                                                    |
|                     |                                                                                                    |                                                                                                    |
|                     |                                                                                                    |                                                                                                    |
|                     |                                                                                                    |                                                                                                    |

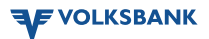